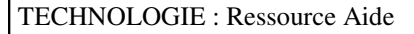

Dominante : Programmation et logigramme

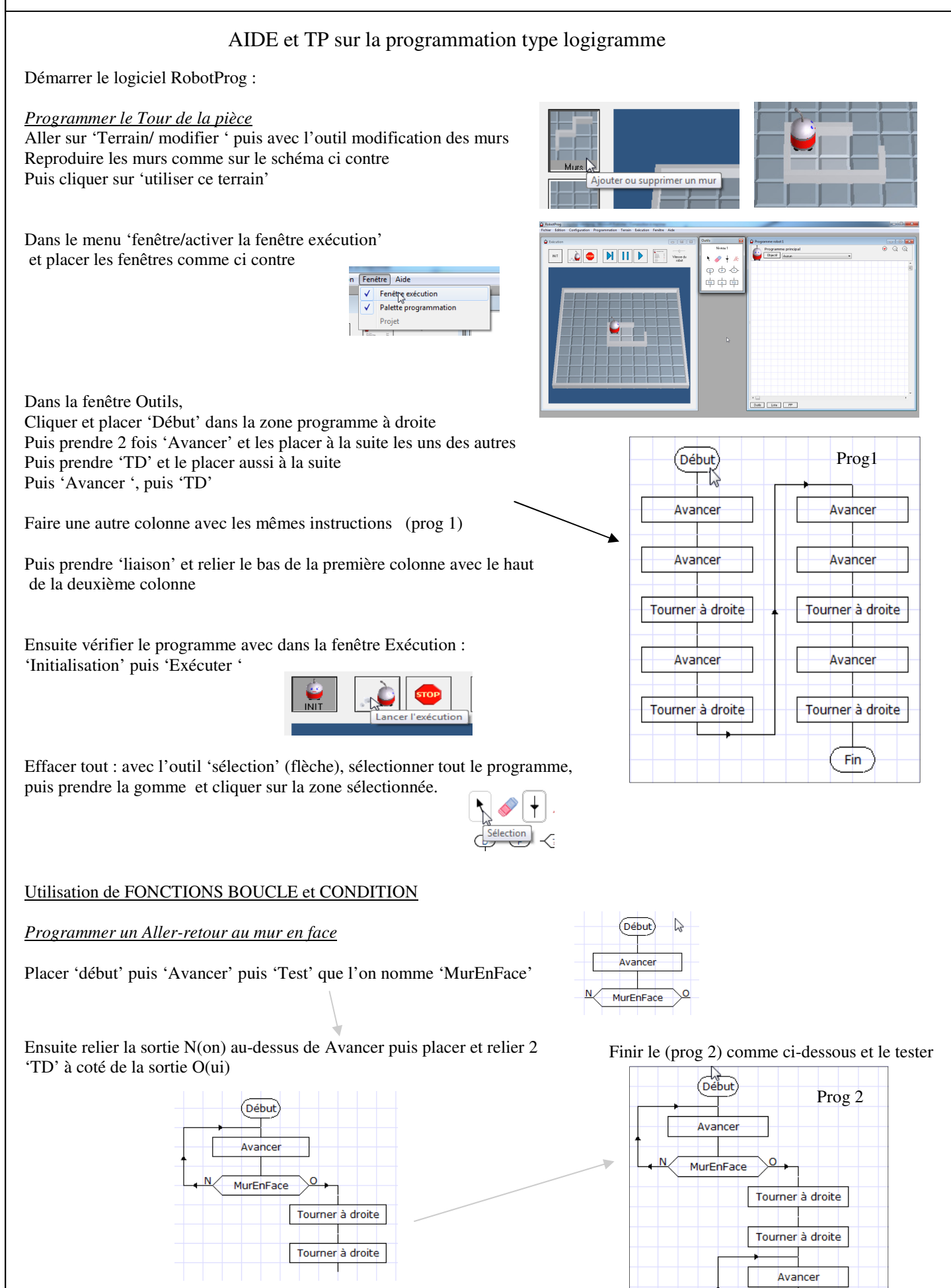

P 1/2

Fin

MurEnFace

| Utilisation de SOUS PROGRAMME et BOUCLE TANT QUE                                                                                                    | Début                                                 |
|----------------------------------------------------------------------------------------------------|-------------------------------------------------------|
| <u>Pour optimiser le programme</u>                                                                                                    | AvancerAuMur                                          |
| Avec la gomme supprimer les 2 parties 'Avancer et boucle MurEnFace'<br>Aller dans 'configuration/Niveau' et choisir le niveau 5<br>Avec l'outil 'Appel de Sous Programme' placer 2 sous programme que l'on nomme<br>« AvancerAuMur » et relier les comme ci dessous | Tourner à droite                                      |
| Ensuite aller dans le menu 'programmation/nouveau sous programme' et changer le<br>nom en haut avec « AvancerAuMur »<br>Reproduire le sous programme ci-contre avec une Boucle Tant que , Attention aux Syn-<br>taxes<br>Ne pas oublier Début et Fin                | AvancerAuMur<br>Fin<br>Sous progromme<br>AvancerAuMur |
| Pour modifier les tailles : outil flèche de sélection et double clic sur la fonction                                                                                                    |                                                       |
| Pour vérifier un programme :                                                                                                    | Fin TantQue                                           |
| Pour passer de programme à sous programme : Afficher/masquer la liste des sous-programmes                                                                                                    |                                                       |
| TESTER POUR FINIR                                                                                                    |                                                       |
| Bilan : un logigramme est un diagramme qui représente le fonctionnement d'un automatisn                                                                                                    | ne                                                    |

- il est composé de blocs de début, fin, et d'actions (avancer, tourner, marquer, ...)
- La forme des blocs est normalisé (carré, ovale, losange, etc)
- Il contient aussi des blocs de test en fonction d'une entrée, de la réponse à une condition, qui servent à exécuter différentes solutions selon les cas. (mur en face ? Oui ou non ?)

TP1 : Maintenant réaliser un programme pour faire le tour du terrain et revenir à la case de départ, il faudra utiliser un sous programme, des boucles, et modifier le terrain comme ci-dessous

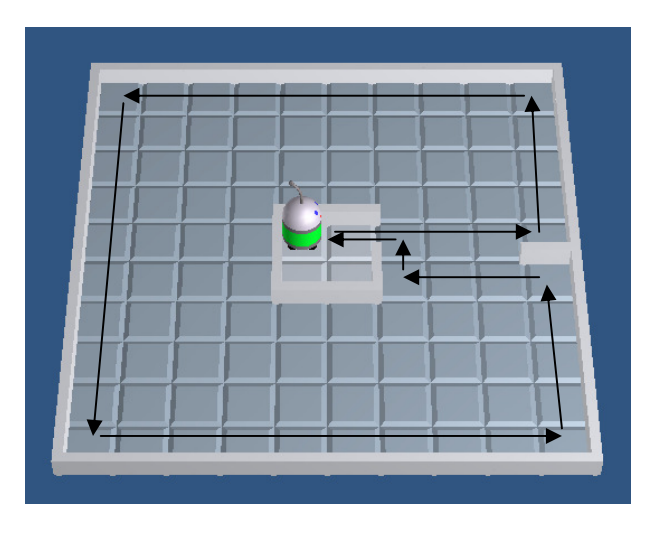